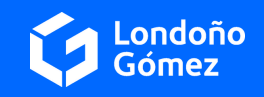

## Nuestro sistema de recaudo más fácil y seguro

Arrendamientos Londoño Gómez S.A en su interés por mejorar cada día, tiene a su disposición sus dos medios de Recaudo: **PSE o Código de Barras.** 

**Recuerde:** En ambos medios de recaudo contamos con 4 fechas posibles de pago para que ustedes como **ARRENDATARIOS** puedan elegir cuándo realizar el pago (esto no implica que se modifique la fecha de pago acordada en el contrato), sin embargo solo en la primera fecha que es la que se tiene pactada por contrato se permitirá que el pago se realice sin el cobro de intereses de mora o recargos en el pago. **Las otras 3 opciones de fechas** posibles de pago tendrán incluido un interés moratorio calculado hasta cada una de dichas fechas.

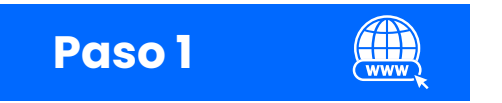

Ingresa a www.londonogomez.com

Al final de nuestro sitio web encuentra la opción <mark>Pagos en línea (PSE)</mark>

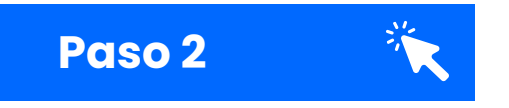

Digite su número de identificación (Cédula o NIT) recuerde no ingresar ni el número de verificación, guiones o puntos.

Luego dar clic en Iniciar sesión.

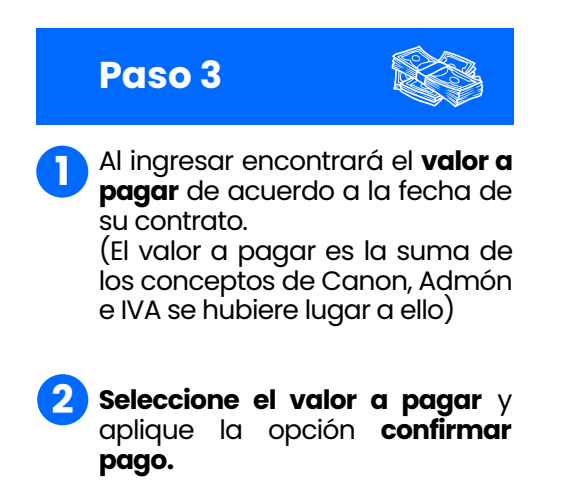

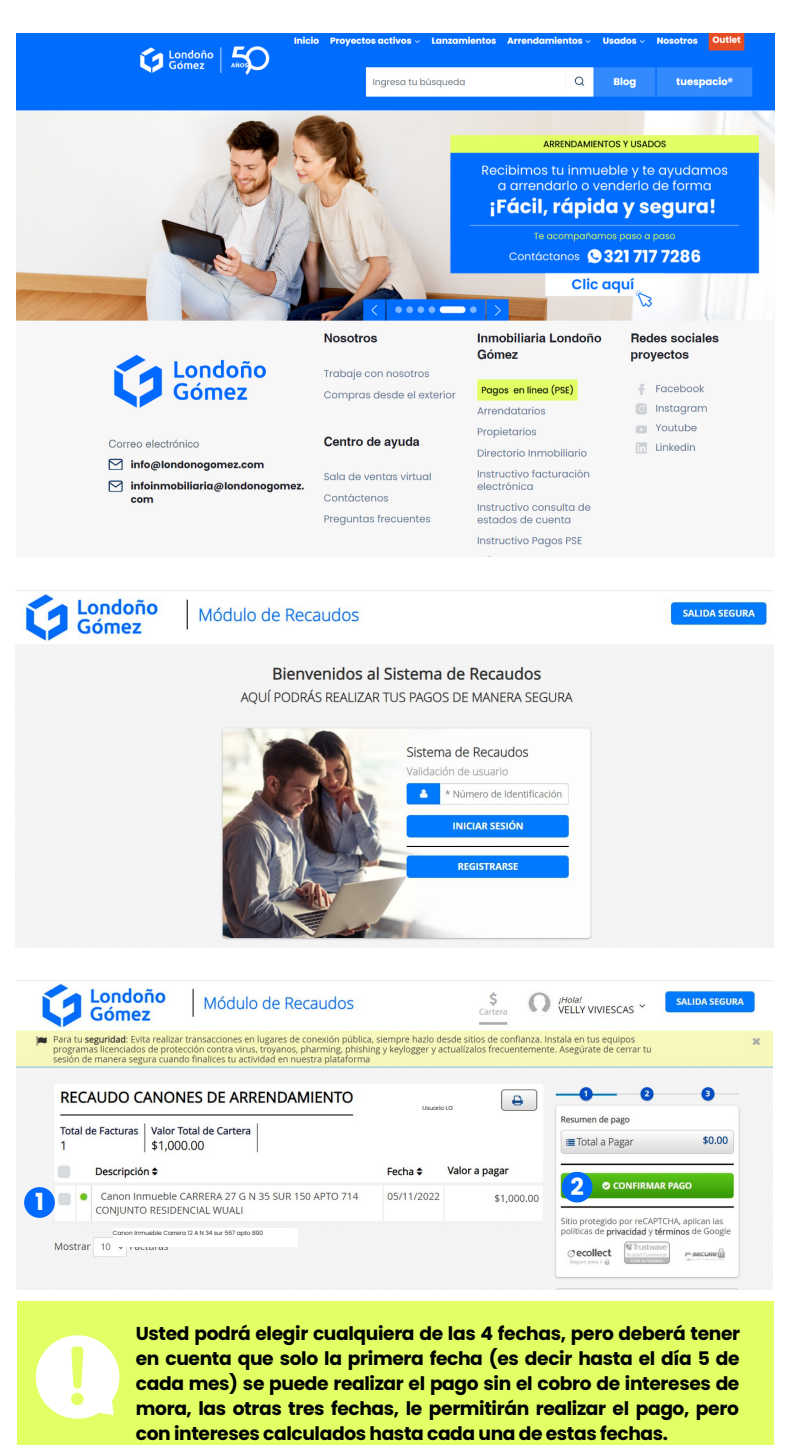

## **ARRENDAMIENTOS Y USADOS**

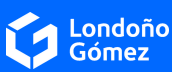

## Paso 4

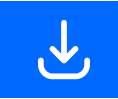

Londoño Gómez

mbre v apellidos del ti

Actualizar Email 🔵 🙆

1100952926

A

Módulo de Recaudos

📕 +57 🔹 \* Celula

\* Tipo de Identificación

Diligencie los datos que le solicita la plataforma: Entidad financiera, Tipo de persona, Nombre y apellidos del titular de la cuenta, Celular, Dirección del titular, Tipo de identificación, Número de identificación y Correo electrónico.

Haga clic en **Realizar pago.** 

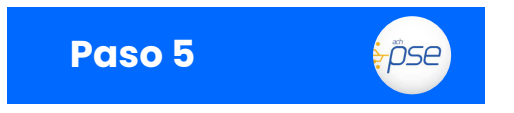

Al continuar el sistema reportará que debe estar registrado en el sistema de pagos PSE, este registro es una norma establecida por la Superfinanciera, por lo cual es necesario ser un usuario registrado. Ingrese su E-mail registrado en PSE y haga clic en seguir.

En el caso de NO estarlo, deberá realizar el registro a través de la opción **Quiero Registrarme Ahora** y seguir las instrucciones.

Realizado éste paso, abrirá la sesión del Banco que usted haya seleccionado, donde pedirá sus credenciales de pago y enviará su Soporte de Pago

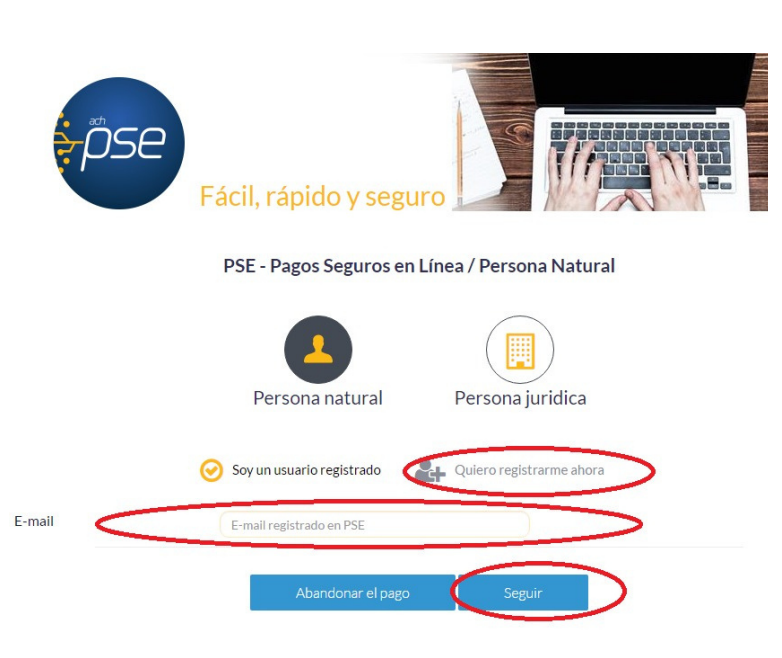

## Para tener en cuenta

Recuerde que, si usted no continuó con el pago o presentó algún error en la conexión con el banco, deberá esperar aproximadamente 20 minutos para volver a reiniciar el proceso

Realizado el pago encontrará un r**esumen de la transacción**, consérvelo para su control personal. A ARRENDAMIENTOS LONDOÑO GÓMEZ le llegará ésta misma información, por lo que no será necesario enviar dicho soporte. **No olvide presionar el botón "salida segura"** para finalizar con tranquilidad.

Si en algún momento del proceso tiene **dudas o inconvenientes** con el pago puede comunicarse al departamento de **cartera y recaudos.** 

Cartera y recaudos (604) 311 1770 ext 113 cajaarrendamientos@londonogomez.com

**ARRENDAMIENTOS Y USADOS** 

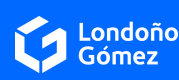

SALIDA SEGURA

3

\$1,000.00

10' P\* 560

\$ IHOIA! Cartera VELLY VIVIESCAS ~

Resumen de pago

Total a Pagar

Cecollect

Centro de ayuda

ecesitas ayuda o deseas mayor irmación sobre el estado actual de tu ración ponemos a tu disposición las

\$ 3187827001/3111770 ext 205

O REGRESAR

0

0

~ 0

0